# 山东中医药学会会员系统——会员使用说明

## 打开登录地址: hy.sdtcm.net

1. 确定是在会员登录页面,当右上角显示切换管理员登录时,代表当前登录为会员登录页;

| 鯼 学会管理系统                                  |         |         |                                        | • |
|-------------------------------------------|---------|---------|----------------------------------------|---|
|                                           | 用户登录    | 切錄管理局整条 |                                        |   |
|                                           | 1146    |         |                                        |   |
|                                           | to have | i 1 Hu  | 00000000000000000000000000000000000000 |   |
|                                           | 地位验证符   | 获取检证码   | 00000000000000000000000000000000000000 |   |
|                                           |         |         |                                        |   |
|                                           |         | 型型/注册   | 100000 1000                            |   |
|                                           | ** ***  |         |                                        |   |
|                                           |         |         |                                        |   |
| 2017000010                                |         |         |                                        |   |
| 00000000                                  |         |         |                                        |   |
| 5 A S O S O S O S O S O S O S O S O S O S |         |         |                                        |   |
| 0.00000                                   |         |         |                                        |   |
|                                           |         |         |                                        |   |
|                                           |         |         |                                        |   |

2. 登录方式

1.1 可根据需求选择【手机验证码】或【账号密码】登录;

注意:新用户(首次登录)必须使用手机验证码登录,二次登录时可选择账号密码登录

### 3. 注册 (首次登录)

2.1 输入手机号及验证码点击【登录/注册】;

| 🛞 学会管理系统 |         |       |                    | 51 58 • |
|----------|---------|-------|--------------------|---------|
|          |         | 用户登录  | 初時管理局登录            |         |
|          | R. ANNO | 手机号码  |                    |         |
|          |         | 验证码   | wQi M              |         |
|          | 11/000  | 短信验证码 | 就取验证码              |         |
|          |         |       | <b>案用登表 古</b> 纪案明: |         |
|          |         |       | \$259/1100         |         |
|          |         |       |                    |         |
|          |         |       |                    |         |
|          |         |       |                    |         |
|          |         |       |                    |         |

2.2 填写注册信息、设置账号密码后,点击【注册】按钮,完成注册流程

| 😧 学会管理系统 | •注册   |                                     |      |                                   |
|----------|-------|-------------------------------------|------|-----------------------------------|
|          | 手机带:  | 15315584718                         |      |                                   |
|          | 设置密码: | 密码<br>密码长发至少6 <u>位自构含数字、</u> 字母、1   | ◎    |                                   |
|          | 确认密码: | 總以密码                                | Ø    |                                   |
|          | 真实地名: | 真实姓名                                |      |                                   |
|          | 所在单位: | 所在面位                                |      |                                   |
|          |       | 100                                 |      | 99999 NO<br>999 DE 998.<br>998099 |
|          |       | 與有平台服裝的用户可互加<br>已有限号, 点击 <b>的</b> 是 | ale. |                                   |
|          |       |                                     |      |                                   |

## 4. 登录

2.1 方式一手机验证码:输入手机号及验证码点击【登录/注册】;

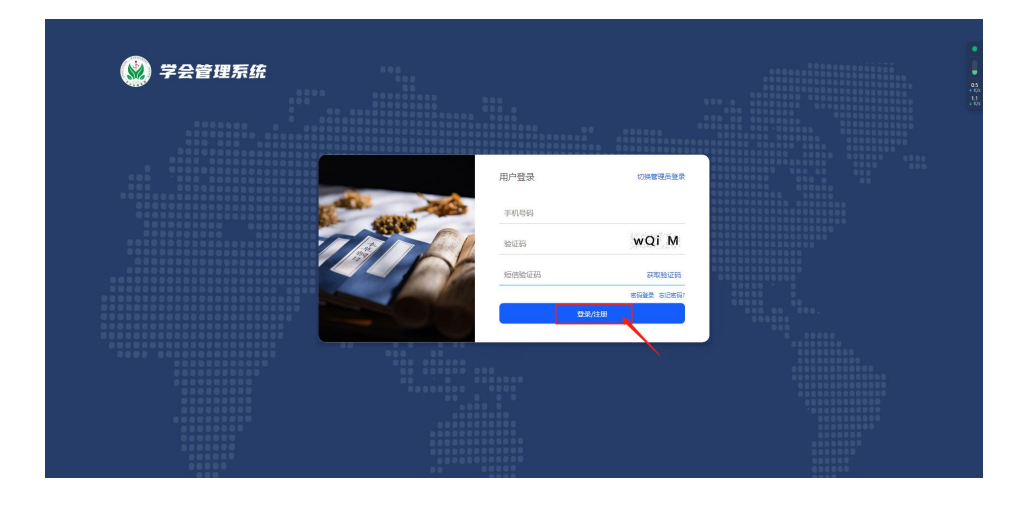

2.2 方式二账号密码登录:选择密码登录,输入手机号、账号密码及验证码,点击【登录/注册】;

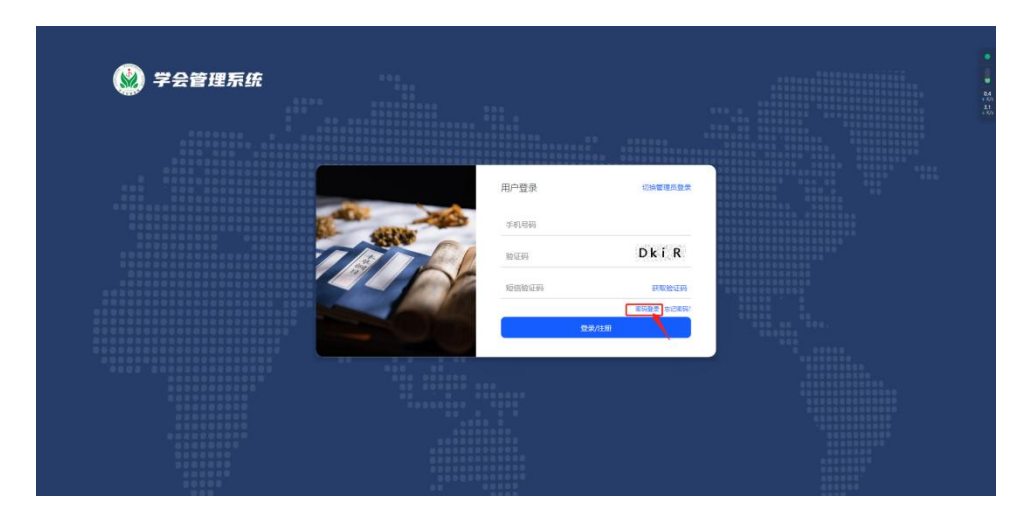

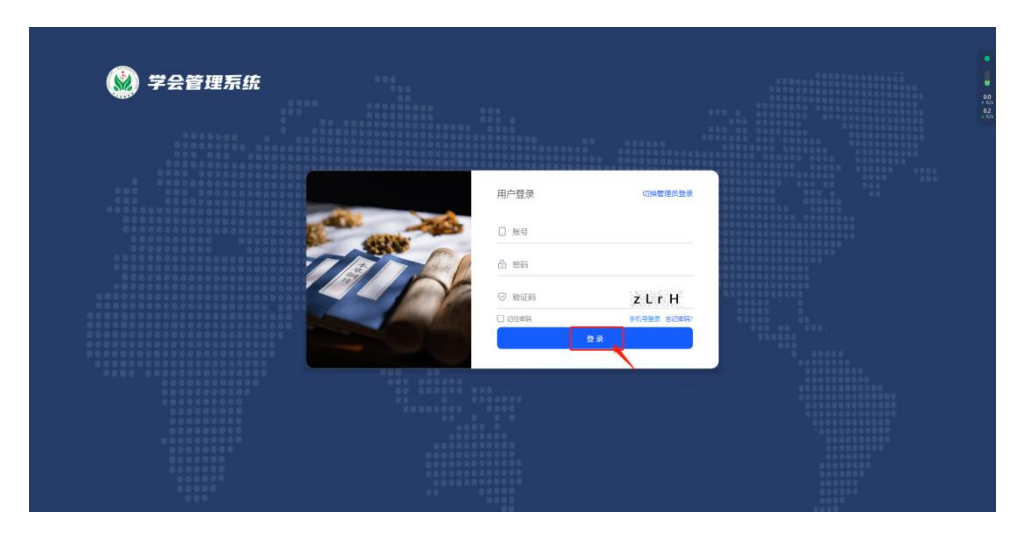

# 5. 申请会员

4.1 左侧菜单栏和平台首页均有申请会员的入口,点击进入申请会员流程

| A         | <b>亚</b> 然后那人山松中探奇学会镶嵌地线 | ଦ୍ <sup>0</sup> % ଳ ୟ 🌍 ୩୧୧୮ 🐵 |
|-----------|--------------------------|--------------------------------|
| 🥥 山乐甲医约字会 | 平台首页                     | 0 ~ •                          |
| 平台首页      |                          | 60<br>1 XXX                    |
| 申请专委会     |                          | 65<br>+ 100                    |
| 教费记录      |                          |                                |
| 申请会员      |                          |                                |
|           | ▶ 申请会员 ▲ 个人中心            |                                |
|           |                          |                                |
|           |                          |                                |
|           |                          |                                |
|           |                          |                                |
|           |                          |                                |
|           |                          |                                |
|           |                          |                                |
|           |                          |                                |
|           |                          |                                |
|           |                          |                                |
|           |                          |                                |

4.2 根据需求,点击【老会员入口】或【新会员入口】;

|           | · 实验别人出版中等的学会都理想的                                                    | ۹. ۱ | 0 <sup>0</sup> x a | 34 | <b>8</b> \$2601 | ۲   |
|-----------|----------------------------------------------------------------------|------|--------------------|----|-----------------|-----|
| 🥥 山东甲医约字会 | 平台篇页: 印第会员                                                           |      |                    |    | 0.0             | - 1 |
| 平台首页      | 今日中港入口                                                               |      |                    |    |                 | -   |
| 申请专委会     | <b>太</b> 汉平明八日                                                       |      |                    |    |                 | .8  |
| 徽费记录      |                                                                      |      |                    |    |                 |     |
| 申请会员      |                                                                      |      |                    |    |                 |     |
|           |                                                                      |      |                    |    |                 |     |
|           | 老会员入口 > 新会員入口 ><br>現本なの志安型単位性 2 日本 2 日本 2 日本 2 日本 2 日本 2 日本 2 日本 2 日 |      |                    |    |                 |     |
|           |                                                                      | 1    |                    |    |                 |     |
|           |                                                                      |      |                    |    |                 |     |
|           |                                                                      |      |                    |    |                 |     |
|           |                                                                      |      |                    |    |                 |     |
|           |                                                                      |      |                    |    |                 |     |
|           |                                                                      |      |                    |    |                 |     |
|           |                                                                      |      |                    |    |                 |     |
|           |                                                                      |      |                    |    |                 |     |
|           |                                                                      |      |                    |    |                 |     |
|           |                                                                      |      |                    |    |                 |     |

4.3 老会员入口

4.3.1 根据页面提示填写您的会员信息,点击提交审核;

| 🙆 山东中医药学会 | 团 的说法入山东中医药学会管理系统 |           |               | Q 0 <sup>0</sup> % B % 🚱 ### @ |
|-----------|-------------------|-----------|---------------|--------------------------------|
| 🥥 山乐中医约学会 | 平台首员 申请会站         |           |               | 0 - 3                          |
| 平台首页      |                   | (Er#fill) | -             |                                |
| 申请专委会     |                   |           |               |                                |
| 专行记录      |                   |           |               |                                |
| 中國全國      |                   |           | ○ 直流矢律        |                                |
|           |                   | •入会时间:    | WANTERN (D    |                                |
|           |                   | • 半机母:    |               |                                |
|           |                   | *姓名:      | Pill.         |                                |
|           |                   | •电子创稿:    | W60.10.7878   |                                |
|           |                   | • 段信账号:   | Web A REMARKS |                                |
|           |                   | · 性别:     | 0 A 0 A       |                                |
|           |                   | • 证件酬型:   | ROZ           |                                |
|           |                   | • 鼻份证号:   | 3862389723    |                                |
|           | 专业信息              |           |               | 服开个                            |
|           |                   |           | 1-# BR        |                                |

4.3.2 审核提交后,等待学会审核通过。(若审核失败,可修改后再次提交)

| <b>A</b>  | 2 次总法人出版中图的学会管理系统      | 9.0 % 8 % 🖲 III | ۲ |
|-----------|------------------------|-----------------|---|
| 🥌 山东甲医药学会 | 平台首员 中国化会              | 0 ~             | Ħ |
| 平台首页      | 由海洋橋                   |                 |   |
| 申请专委会     | 1 T 10 1 T 10          |                 |   |
| 徽费记录      |                        |                 |   |
|           |                        |                 |   |
|           |                        |                 |   |
|           | 口恒六中按、连时心逆往            |                 |   |
|           | <b>口</b> 淀父甲核, 頃剛 心寺 侍 |                 |   |
|           |                        |                 |   |
|           | 运程和街 最终争夺              |                 |   |
|           |                        |                 |   |
|           |                        |                 |   |
|           |                        |                 |   |
|           |                        |                 |   |
|           |                        |                 |   |
|           |                        |                 |   |
|           |                        |                 |   |

## 4.4 新会员入口

4.4.1 选择新会员入口,了解学会规定后,勾选【我已阅读...】后点击【我同意,下一步】;

| A                     | 夏 东北市人山市中街的学会管理系统                                                                                                    | ୟ p <sup>0</sup> x & ୟ 🌍 🕬 🔅 |
|-----------------------|----------------------------------------------------------------------------------------------------|------------------------------|
| 🥥 山乐中医约字会             | 平台省页 中语会员                                                                                                    | 0 - 1                        |
| 平台首页<br>申请专委会<br>策者记录 | ✓ 所述的目 > 2 集型数素 > 2 数540素 > 3 数540素 > 3 数540素 > 3 数540素 > 3 数540素素可                                                           | 4 発気<br>地域会景致的               |
| 申请会员                  | 规定评估 学会规定                                                                                                    |                              |
|                       | <text><section-header><list-item><list-item><section-header></section-header></list-item></list-item></section-header></text> |                              |

4.4.2 根据页面提示填写您的信息,点击【下一步】;

| ▲ 如果中国的学会 平台图页 <u>中国合同</u>                       |       |
|--------------------------------------------------|-------|
|                                                  | 0 ~ # |
| 平台首页 * 专业: 网络八专业                                 |       |
| 申請者委会 * 批大部時:○正理報 ○ 範疇報 ○ 中報 ○ 初版                |       |
| · 我的意思: 如此人形的                                    |       |
| 申请会员         · 出生目前:         IALAGENIA         C |       |
| <ul> <li>・ 新国現在: 新潟A.Rix</li> </ul>              |       |
| * 開闢、 開闢人名20                                     |       |
| · 横雪: 加油入场回                                      |       |
| <ul> <li>「作単位: 当知入了作単位</li> </ul>                |       |
| · N2: Web/Attr                                   |       |
| * #位導致: 湖北市水台市場                                  |       |
| · 捕猎地址: 新闻入场司机地址                                 |       |
| · 最高学历; 理士 研究生 本科 大专政以下                          |       |
| * 最高等位: ○ 雄士 ○ 荷士 ○ 等土 ○ 其地                      |       |
|                                                  |       |
| 2.H T-0                                          | O     |

4.4.3 缴纳会员费用:用手机微信扫一扫二维码,进行付款,付款成功后,点击【下一步】

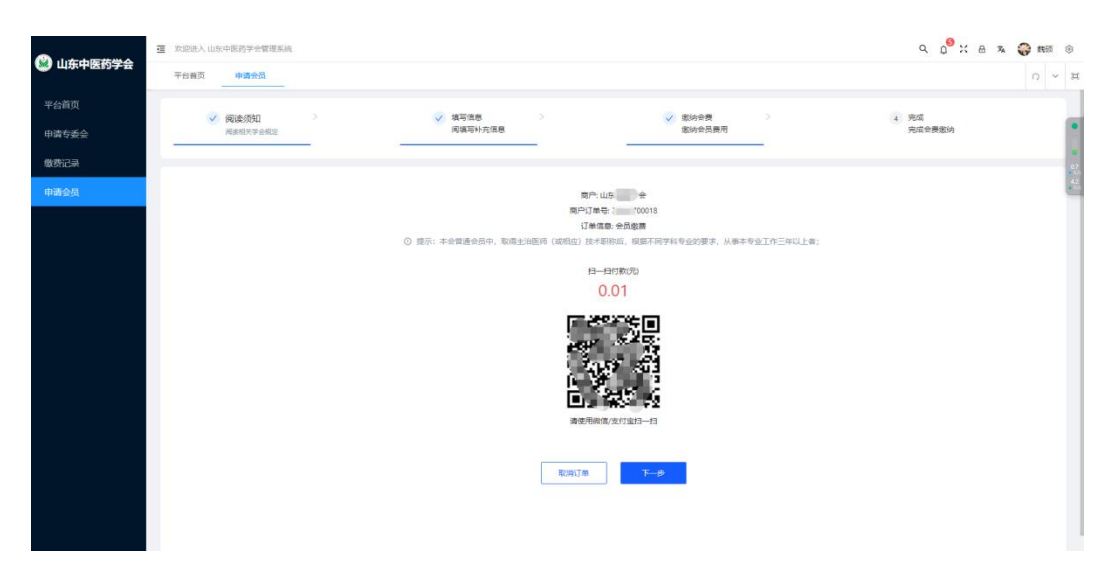

4.4.4 缴费成功后,成为会员;可下载电子证书,保存到手机;

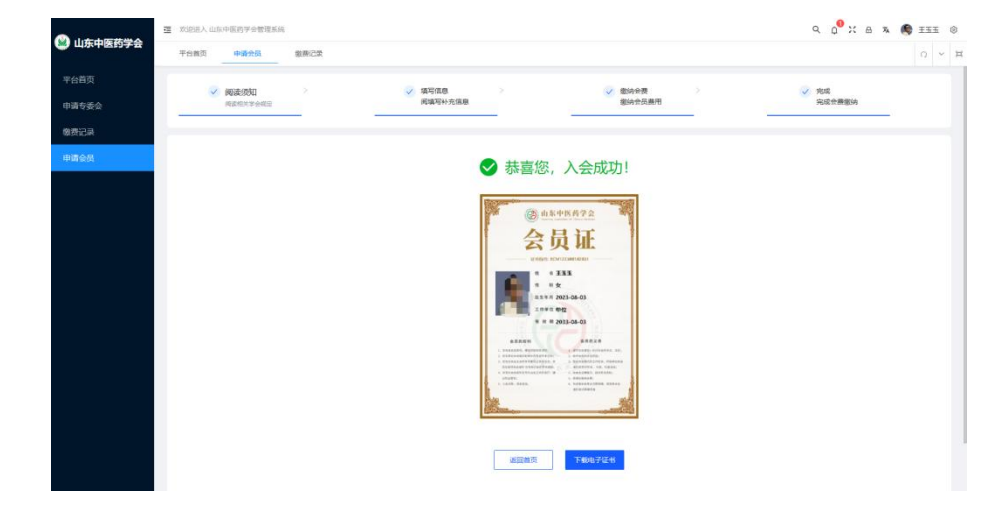

#### 6. 申请专委会

点击左侧菜单栏【申请专委会】,进入申请页面后,根据页面内容填写申请信息点击【提交审核】; 等待审核即可。

注意:委员推荐表需先下载后按照表格模板填写后再上传;

| <b>A</b>      | I | 第三世人 山市 | (中医药学会管理系)     | ε.   |       |                |                                   |                         |                  |                | ه د | * | III | ۲ |
|---------------|---|---------|----------------|------|-------|----------------|-----------------------------------|-------------------------|------------------|----------------|-----|---|-----|---|
| 山东中医药学会       |   | 平台黄页    | 申请会员           | 徽费记录 | 申请专委会 |                |                                   |                         |                  |                |     |   | 0 4 | Ħ |
| 平台首页<br>申请专委会 |   | 日请委员    | 8 <del>.</del> |      |       |                |                                   |                         |                  |                |     |   |     |   |
| 腺费记录          |   |         |                |      |       |                |                                   |                         |                  |                |     |   |     |   |
| 申请会员          |   |         |                |      |       | "选择委员会:        | 通道詳愛長会                            |                         | 通输入服制            |                |     |   |     |   |
|               |   |         |                |      |       | "归属:           | 道法部门第                             |                         | 请输入册位名称          |                |     |   |     |   |
|               |   |         |                |      |       | 委员推荐表:         | ○ 上後 ●<br>第六子副第8、第第5日<br>下数数据     | Lin                     |                  |                |     |   |     |   |
|               |   |         |                |      |       | -198:/199(20): | <ul> <li>上作</li> <li>●</li> </ul> | 9.8.4.4.4.4.8.11.10.000 | синдерисиныт. Ел | -9-Fagagirrows |     |   |     |   |
|               |   |         |                |      |       |                |                                   |                         |                  |                |     |   |     |   |

#### 7. 审核通知

会员审核结果和专委会审核结果会在页面右上角(如图)显示,点击后可查看

| Automation | 11 | WIRKLA ULD | 中医药学会管理系统 |      |       |             |                   |   |                                            |       | 9 0 × 8 × 6 I | <u>TT</u> | ۲  |
|------------|----|------------|-----------|------|-------|-------------|-------------------|---|--------------------------------------------|-------|---------------|-----------|----|
| 山东中医约学会    |    | 平台首页       | 中语会员      | 影響已開 | 中國有新会 | 个人中心        |                   |   |                                            |       |               |           | Ħ  |
| 平台首页       |    | 由法乐和       | 44        |      |       |             |                   |   |                                            |       |               |           |    |
| 申請专委会      |    |            | 4.24      |      |       |             |                   |   |                                            |       |               |           |    |
| 物质记录       |    |            |           |      |       |             |                   |   |                                            |       |               |           |    |
| 申请会员       |    |            |           |      |       | "选择委员会:     | WWWWRID的专奏会       |   | 電券委員                                       |       |               |           |    |
|            |    |            |           |      |       |             |                   |   |                                            |       |               |           |    |
|            |    |            |           |      |       | *8 <b>%</b> | 22                | _ | 全部消息                                       | 标量消息  |               | 8         | ×  |
|            |    |            |           |      |       | "委员政存表:     | <u>⊕ 1.65</u> @ 1 | 0 | 系統消除:委员审批 查查详销<br>2023-08-18 19:30:42      |       |               |           | e. |
|            |    |            |           |      |       |             | TRIRIE            | 0 | 系統消息: 会员李枝派过提醒 前間评論<br>2023-08-18 17:18:37 |       |               |           | 1  |
|            |    |            |           |      |       | "职称/职务证明:   | 9 15 0 1          |   |                                            | 设有更多了 |               |           |    |
|            |    |            |           |      |       |             |                   |   |                                            |       |               |           |    |
|            |    |            |           |      |       |             | 東京                |   |                                            |       |               |           |    |
|            |    |            |           |      |       |             |                   |   |                                            |       |               |           |    |
|            |    |            |           |      |       |             |                   |   |                                            |       |               |           |    |
|            |    |            |           |      |       |             | _                 |   |                                            |       |               |           |    |
|            |    |            |           |      |       |             |                   |   |                                            |       |               |           |    |
|            |    |            |           |      |       |             |                   | _ |                                            |       |               |           | _  |